# **Collect ACI Tech Supports and TAC Requested Outputs Guide**

## Contents

| Introduction                                                                   |
|--------------------------------------------------------------------------------|
| Background Information                                                         |
| ACI APIC and Switch                                                            |
| On-Demand Techsupport                                                          |
| Trigger and Upload to Intersight via APIC - Nexus Insights Cloud Connector App |
| Trigger and Upload to Intersight via ND - Nexus Dashboard Insights             |
| Trigger via APIC UI                                                            |
| On-Demand Techsupport Files Explained                                          |
| Techsupport Local                                                              |
| Trigger via APIC CLI                                                           |
| Trigger via Switch CLI                                                         |
| CIMC Techsupport                                                               |
| Trigger via CIMC UI                                                            |
| Trigger via CIMC CLI                                                           |
| Parsing CIMC Techsupports                                                      |
| Extended Audits, Events, Faults and More (TacOutput)                           |
| Trigger via Trigger Tacoutput - 5.2/5.3/6.0(3d) and Later Releases             |
| Trigger via Collect TacOutputs Script                                          |
| Crash/Core Files                                                               |
| Collect via APIC UI                                                            |
| Collect via Switch CLI                                                         |
| APIC App Techsupport                                                           |
| Trigger via APIC UI                                                            |
| Application Virtual Edge (AVE)                                                 |
| Vem-Support                                                                    |
| Trigger via AVE Node CLI                                                       |
| vCenter/ESXI Host Logs                                                         |
| Trigger via vCenter/ESXi UI                                                    |
| Nexus Dashboard Orchestrator (NDO), Previously MSO                             |
| Troubleshooting Report                                                         |
| Trigger via NDO/MSO UI - MSO Pre-2.x                                           |
| Trigger via NDO/MSO UI - MSO Version 2.x                                       |
| Trigger via NDO/MSO UI - MSO Version 3.x and Higher                            |
| Stream via NDO/MSO UI - MSO Version 3.x and Higher                             |
| Standalone Audit Logs                                                          |
| Collection via NDO/MSO UI                                                      |

## Introduction

This document describes the various logs and outputs that are required for troubleshooting when working

with TAC for ACI.

## **Background Information**

For a quick reference on what data to gather before opening a TAC case, refer to Table 1.

Table 1: Logs/Show tech collection matrix

| Issues                        | What to collect                                                                                                    | Notes                                                                                                    |
|-------------------------------|----------------------------------------------------------------------------------------------------|----------------------------------------------------------------------------------------------------|
| Upgrade issues                | <ol> <li>On-Demand Techsupport<br/>from nodes with upgrade<br/>issue.</li> <li>On-Demand Techsupport<br/>from all APICs.</li> <li>Additional<br/>faults,events,audits via<br/>TacOutput.</li> </ol>                                                            | If APICs are diverged and on-<br>demand techsupport collection<br>fails, collect Techsupport Local.                                                                 |
| Random Connectivity Issue     | <ol> <li>On-Demand Techsupport<br/>from src node (where the src<br/>endpoint is connected).</li> <li>On-Demand Techsupport<br/>from dst node (where the<br/>dstendpoint is connected).</li> <li>Additional faults, events<br/>,audits via TacOutput</li> </ol> |                                                                                                    |
| Complete Loss of Connectivity | <ol> <li>On-Demand Techsupport<br/>from leaves (src and dst)</li> <li>On-Demand Techsupport<br/>from spines</li> <li>On-Demand Techsupport<br/>from APICs</li> <li>Additional<br/>faults,events,audits via<br/>TacOutput</li> </ol>                            | For ongoing outages, engage TAC<br>for live debugging.<br>If nodes are to be rebooted for any<br>reason, collect logs prior to reload<br>if RCA is to be requested. |
| Clustering Issues             | <ol> <li>On-Demand Techsupport<br/>from all APICs</li> <li>Additional<br/>faults,events,audits via<br/>TacOutput</li> </ol>                                                                                                    | If APICs are diverged and on-<br>demand techsupport collection<br>fails, collect Techsupport Local.                                                                 |
| Routing Issues                | 1. On-Demand Techsupport<br>from nodes with routing                                                                                                    |                                                                                                    |

|                              | issue.<br>2. Additional faults, events,<br>audits via TacOutput                                                                                                    |  |
|------------------------------|----------------------------------------------------------------------------------------------------|--|
| Node Crash/Unexpected Reload | <ol> <li>On-Demand Techsupport<br/>from crashed nodes.</li> <li>Crash/core files from crashed<br/>node(s).</li> <li>Additional faults, events,<br/>audits via TacOutput</li> </ol> |  |
| APIC APP Issue               | <ol> <li>On-Demand Techsupport<br/>from all APICs.</li> <li>APIC APP Techsupport for<br/>affected App.</li> </ol>                                                                  |  |

## **ACI APIC and Switch**

**On-Demand Techsupport** 

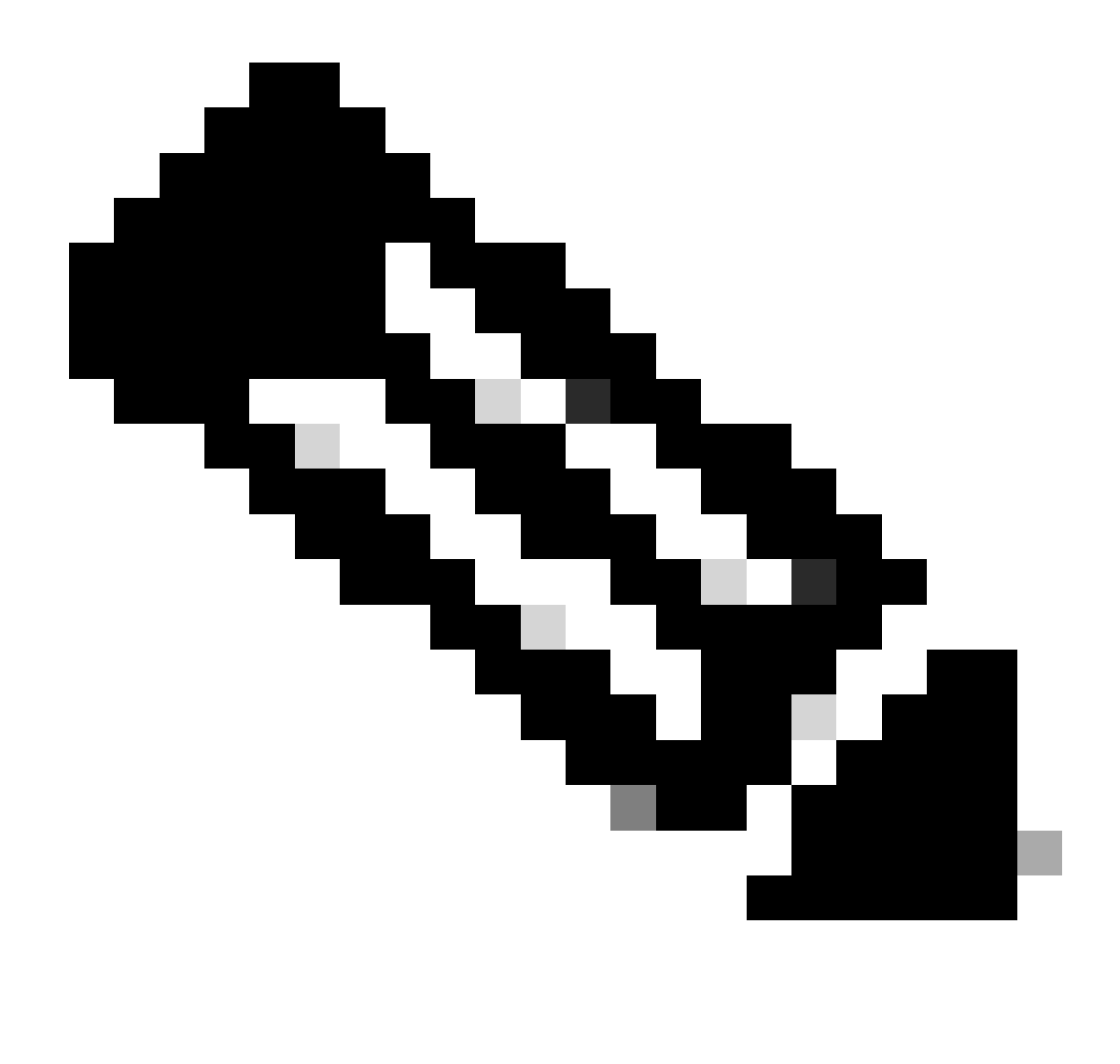

**Note**: If your ACI Fabric is connected and claimed via Intersight, Tech Support generation and upload to the TAC SR for the Serial Number provided during case open is automated. The TAC engineer on that SR can then trigger the generation and upload or additional TechSupports for any other connected devices via Intersight.

### Trigger and Upload to Intersight via APIC - Nexus Insights Cloud Connector App

To use this method, refer to <u>ACI Fabric must be connected and claimed on Intersight via the the APIC:</u> <u>Nexus Insights Cloud Connector app</u>.

- 1. Navigate to: APIC > Apps > Installed Apps > open NICC app > TAC Assist > click Begin
- 2. Select the node(s), then click **Collect Logs**.
- 3. Once the Job Status is COMPLETE, click View Details.
- 4. In Job Details Page, under Logs table, you file find Cloud Column.
- 5. Click **Upload** for each device's TechSupport Bundle.

#### Trigger and Upload to Intersight via ND - Nexus Dashboard Insights

To use this method, refer to ACI Fabric must be connected and claimed on Intersight via Nexus Dashboard:

- 1. Navigate to: Nexus Dashboard > Admin Console > Services > Open Nexus Dashboard Insights > Troubleshoot > Log Collector.
- 2. Click New Log Collection.
  - 1. Give a **name** to log collection.
  - 2. Select a site.
  - 3. Enable Checkbox for Auto Upload Log Files.
  - 4. Click Select Nodes, and chose the node/s.
  - 5. Click Start Collection.
  - 6. TechSupport files get uploaded to intersight.com
- 3. Once the upload completes, notify TAC that the files are uploaded on intersight.
- 4. TAC engineer would be able to move the files from intersight to the TAC case for analysis.

### Trigger via APIC UI

Create an On-Demand Techsupport Policy

**Note:** Do not specify a TechSupport Time Range unless explicitly asked to by TAC. If there is excessive log churn, doing so can result in a loss of logs. This severely impacts the ability of TAC to provide a timely RCA. If a Techsupport Time Range is supplied, it trims logs based on the last file modification timestamp and NOT based on the timestamps within the logfile itself.

- 1. In the menu bar, click Admin > Import/Export > Export Policies > Right-click On-demand TechSupport > Create On-demand TechSupport.
- 2. Enter the appropriate values in the fields of the Create On-demand TechSupport dialog box.
  - If a remote location is not available, check Export to Controller. Generated Techsupports can then be downloaded via the Operational Tab of the GUI after they have been generated.
  - Check Include All Controllers in TechSupport to generate APIC Techsupports.
  - The Source Nodes field allows you to specify switch nodes that generate a Techsupport.
- 3. Click **Submit** to create the On-Demand Techsupport Policy.

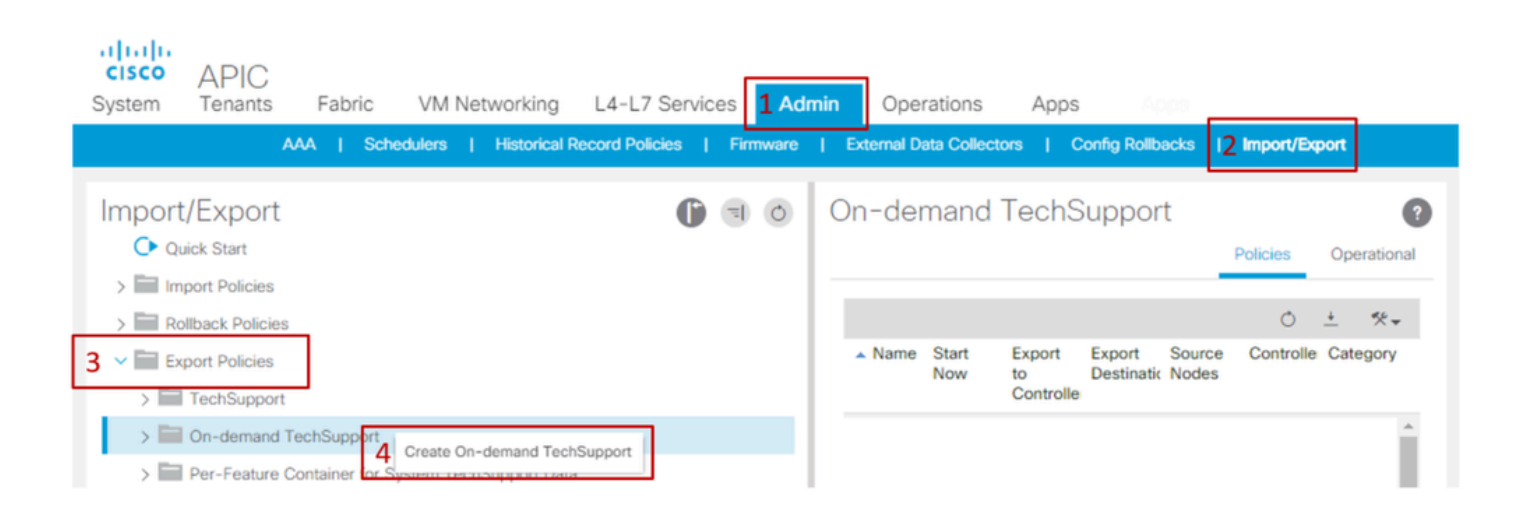

## Create On-Demand TechSupport

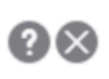

Create TechSupport Export Policy

|         | Name:                                        | My_Techsup_Policy |              |        |    |        |   |
|---------|----------------------------------------------|-------------------|--------------|--------|----|--------|---|
| ]       | 5.1 Export to Controller:                    |                   |              |        |    |        |   |
| l       | Export Destination:                          | select an option  | $\sim$       |        |    |        |   |
|         | For App:                                     |                   |              |        |    |        |   |
|         | Include pre-upgrade logs:                    |                   |              |        |    |        |   |
| 5.      | 2 Include All Controllers in<br>TechSupport: |                   |              |        |    |        |   |
|         | 5.3 Source Nodes:                            | select switches   |              | $\sim$ |    |        |   |
| Specify | y TechSupport Time Range:                    |                   |              |        |    |        |   |
|         | Category:                                    | All x             | $\checkmark$ |        |    |        |   |
|         |                                              |                   |              |        |    |        |   |
|         |                                              |                   |              | Canc   | el | Submit | 6 |

Generate an On-Demand Techsupport.

- 1. Navigate to an existing On-Demand Techsupport Policy. Created policies can be found at: Admin > Import/Export > Export Policies > On-demand TechSupport > Expand On-demand TechSupport folder > right-click the policy to be used > Collect Tech Supports.
  - Or Left-click the **On-Demand Techsupport Policy** to bring it up in the Main pane; then click the **Wrench/Hammer** icon and choose **Collect Tech Supports**.
- 2. Choose Yes to begin collecting tech support information.

| cisco APIC<br>System Tenants Fabric                                             | VM Networking L4-L7 Services                 | Admin Operations              | Apps                                                                                    |                                     |
|---------------------------------------------------------------------------------|----------------------------------------------|-------------------------------|-----------------------------------------------------------------------------------------|-------------------------------------|
| AAA   Sche                                                                      | dulers   Historical Record Policies   Fi     | rmware   External Data Collec | ctors   Config Rollbacks                                                                | mport/Export                        |
| Import/Export  Quick Start  Quick Start  Minimport Policies  Minimport Policies | Collect Tech Sup                             | o On-demand                   | TechSupport - 0_<br>Policy Operations                                                   | My_Techs 👔<br>Faults History        |
| Export Policies     TechSupport                                                 |                                              |                               | Name: 0_My_Techsup_                                                                     | Delete<br>Collect Tech Supports 1.2 |
| On-demand TechSupport                                                           | 2 Yes                                        | NO                            | ort to Controller:                                                                      |                                     |
| 0_My_Techsup_Policy                                                             | Collect Tech Supports 1.1<br>Save as<br>Post | Include pi                    | re-upgrade logs:<br>All Controllers in<br>TechSupport:<br>Source Nodes: select switches |                                     |
|                                                                                 | Share<br>Open In Object Store Browser        | Specify TechSup               | Category: All R                                                                         | ~                                   |

Collect the generated Techsupport.

1. If Export to Controller was not enabled during Techsupport generation, the Export Destination (Remote Location) can be checked for all techsupport files.

- 2. If Export to Controller was enabled, navigate to the **On-Demand Techsupport Policy** that the techsupports were generated against. Created policies can be found at **Admin > Import/Export > Export Policies > On-demand TechSupport**.
  - The generated techsupports can be found within the Operational tab of that On-Demand Techsupport Policy. Each file has a link to download it via http/https. Each node has three links, one link tied to each file.

**Note:** If the version is earlier than 2.2, you must use the local admin user account to download Techsupports via the UI. Otherwise, use any other local account that has admin privileges. Remote users are not able to download techsupports via the UI. Instead, they can use sftp or another method to pull the techsupport files from the /data/techsupport/ directory on the corresponding APICs.

| uluulu<br>cisco APIC<br>ystem Tenants Fabric VM Ne | tworking     | L4-L7                 | Services         | Admin 0       | perations          | Ap           | ps Ar                 |              |                |            |
|----------------------------------------------------|--------------|-----------------------|------------------|---------------|--------------------|--------------|-----------------------|--------------|----------------|------------|
| AAA   Schedulers                                   | Historical R | ecord Polic           | ies   Firmv      | vare   Extern | al Data Collect    | ors          | Config Rollb          | acks         | Import/Exp     | ort        |
| mport/Export 🕞 🗊 💿                                 | On-der       | nand <sup>·</sup>     | TechSup          | port - 0_     | My_Tec             | hsup         | D_Policy<br>Policy Op | erationa     | l Faults       | Histo      |
| Import Policies     Rollback Policies              |              |                       |                  |               |                    |              |                       |              | Status         | Faults     |
| Export Policies     TechSupport                    | *** •        |                       |                  |               | 1of3               |              | 3of3                  |              | 2óf3 -         | ***        |
| On-demand TechSupport                              | Node<br>ID   | Status                | Detail<br>Status | Collection    | Export<br>Location | File<br>Size | Logs<br>Location      | Logs<br>Size | DB<br>Location | DB<br>Size |
| 0_My_Techsup_Policy                                | 1            | $\oslash$             | Task com         | 2018-03-2     | <u>files/1/te</u>  | 26           | <u>files/1/te</u>     | 32           | files/1/te     | 10         |
| APICs                                              | 2            | $\odot$               | Task com         | 2018-03-2     | files/2/te         | 14           | files/2/te            | 28           | files/2/te     | 519        |
| CSCvd01443                                         | 3            | $\overline{\bigcirc}$ | Task com         | 2018-03-2     | files/3/te         | 17           | files/3/te            | 21           | files/3/te     | 75         |
| E CSCvg99137                                       |              | 0                     |                  |               |                    |              |                       |              |                |            |

**Note:** The number in the URL of the techsupport bundle indicates which APIC the file resides on. For example, files/2/techsupport.tgz indicates that this specific bundle can be found on APIC 2's /data/techsupport/ directory.

#### **On-Demand Techsupport Files Explained**

If the Techsupports were generated with the Export to Controller option, the GUI shows three URLs per ACI node (APIC node or Switch node). Each URL is a different log file type and contains unique information. TAC typically requires all three files to be uploaded per node in order to get all logging for a complete analysis.

Each URL maps to one of the three filetypes:

| Category | Typical Suffix | Useful for:      | File Size |
|----------|----------------|------------------|-----------|
| Export   | _1of3.tgz      | Audit/Fault Logs | Small-Med |
| Logs     | _logs_3of3.tgz | Process Logs     | Largest   |
| DB       | _db_2of3.tgz   | MO Dump          | Small     |

**Note:** If an Export Destination was selected instead of Export to Controller, the defined Remote Location creates a folder that contains the three files per node.

If there is an issue downloading the tech-support using the browser link, directly download the files from APIC storage using an scp or sftp client such as WinSCP or FileZilla.

1. Connect (sftp) to each APIC. The collected tech-support files are stored across all available APICs, so it is important to check each APIC for the collected tech-support files.

|         |                      |           |        |           |         |       | sftp://admin@10.66.80.178 - FileZilla |  |
|---------|----------------------|-----------|--------|-----------|---------|-------|---------------------------------------|--|
|         |                      | # 1       | C 11 🛛 | <b>1</b>  | I 🗉 🕰 🧉 | 2 🚯   |                                       |  |
| Host:   | sftp://10.00.00.170  | Username: | admin  | Password: | •••••   | Port: | Quickconnect                          |  |
| Status: | Connecting to 10.66. | 80.178    |        |           |         |       |                                       |  |

2. Navigate to /data/techsupport folder in the connected APIC (repeat this step in all APIC controllers).

| Remote site: /data/techsupport                                                     |              | ~    |
|------------------------------------------------------------------------------------|--------------|------|
| ? aci                                                                              |              |      |
| ? bin                                                                              |              |      |
| ? controller                                                                       |              |      |
| 🔻 🧮 data                                                                           |              |      |
| ? devicescript                                                                     |              |      |
| ? log.lastupgrade                                                                  |              |      |
| techsupport                                                                        |              |      |
|                                                                                    |              |      |
| Filename A                                                                         | Filesize     | File |
| L access.log.bk.gz.tar                                                             | 846,370      | tar  |
| audit.txt                                                                          | 916,910      | txt- |
| Ibgexp_coreexp-default_leaf101_sysid-101_2017-05-22T10-30CST_1495420227_0x102_port | 13,478,0     | gziţ |
| bgexp_tsod-ABCTECH_apic2_sysid-2_2017-07-21T08-35CST_1of3.tgz                      | 33,315,631   | gzi  |
| bgexp_tsod-ABCTECH_apic2_sysid-2_2017-07-21T08-35CST_db_2of3.tgz                   | 31,054,6     | gzi  |
| bgexp_tsod-ABCTECH_apic2_sysid-2_2017-07-21T08-35CST_logs_3of3.tgz                 | 1,617,189    | gzi  |
| bgexp_tsod-ABCTECH_leaf101_sysid-101_2017-07-21T08-35CST_1of3.tgz                  | 8,612,822    | gzi  |
| bgexp_tsod-ABCTECH_leaf101_sysid-101_2017-07-21T08-35CST_db_2of3.tgz               | 975,800      | gzi  |
| bgexp_tsod-ABCTECH_leaf101_sysid-101_2017-07-21T08-35CST_logs_3of3.tgz             | 908,076,     | gzi  |
| bgexp tsod-TAC Techsupport apic2 sysid-2 2017-07-20T13-30CST 1of3.tgz              | 29.360.3     | aziı |
| b dbgexp tsod-TAC Techsupport apic2 sysid-2 2017-07-20T13-30CST db 2of3.tgz        | 31.046.3     | azir |
|                                                                                    | 0.10.1010111 | 3-1  |

Look for the files with a name that contains the On-demand TechSupport policy name (in this example, it is ABCTECH) and download those files to your computer.

## **Techsupport Local**

An On-Demand Techsupport is always preferred to a techsupport local because an On-Demand Techsupport provides a more complete picture. However, it relies on a fully-fit APIC cluster as the collection is triggered via policy.

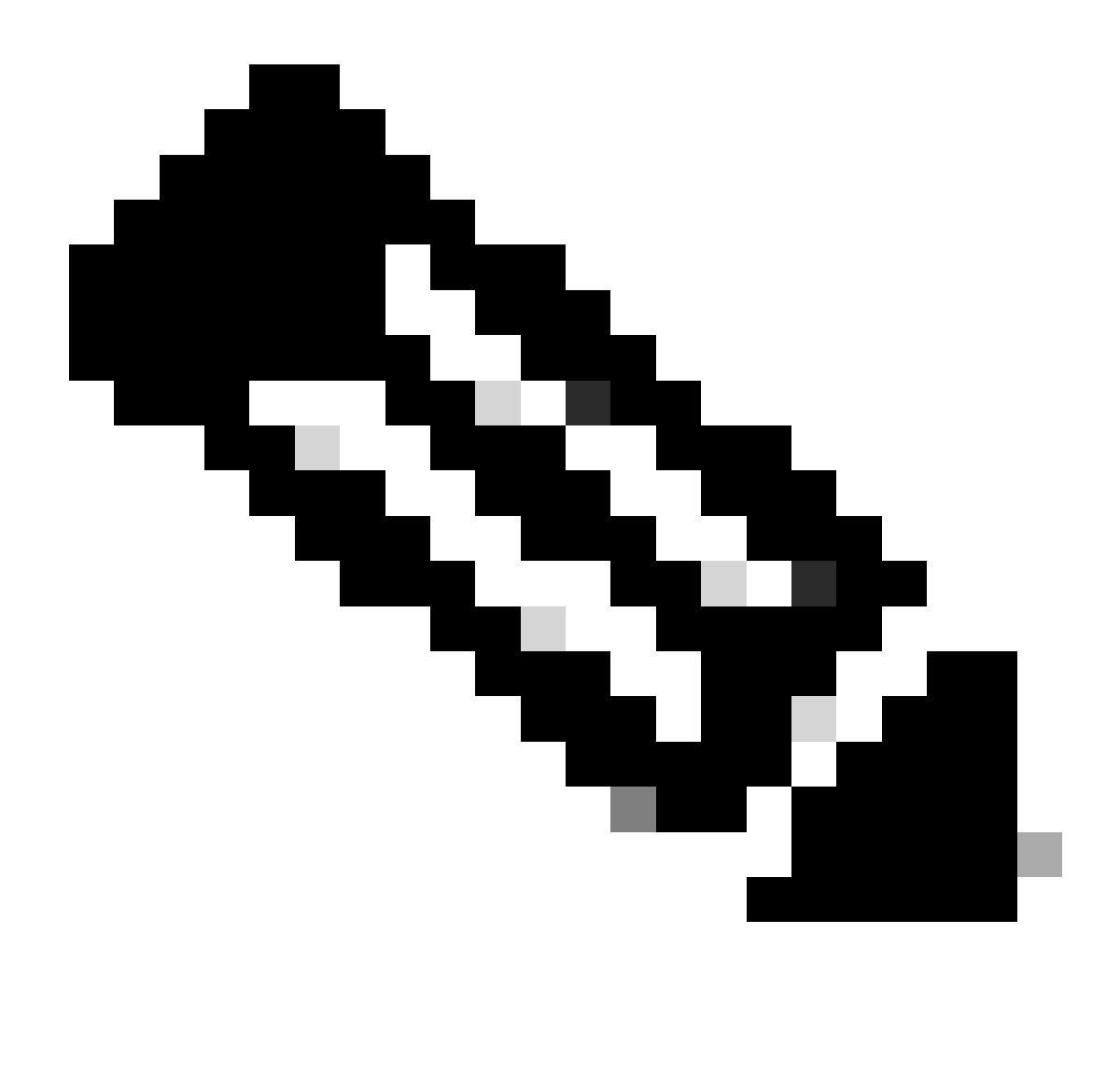

**Note**: A Techsupport local has to be triggered on each individual node, so if you plan to collect techsupport local for all APICs, the cmd must be run on each APIC in the cluster separately.

#### Techsupport Local Scenarios

- APIC is not fully-fit.
- ACI switch is not yet discovered by by the APIC.
- ACI switch has lost communication with the APIC.
- Internal process malfunction preventing On-Demand Techsupport operation (rare).

#### **Trigger via APIC CLI**

- 1. Open an SSH session with the APIC using admin credentials.
  - If you cannot use admin credentials to log in, use the username rescue-user. The password can be the same as the admin local user.
- 2. Run the command **bash -c** "**techsupport local**". <#root>

Using username "admin". Application Policy Infrastructure Controller apic1#

bash -c "techsupport local"

This command is being deprecated on APIC controller, please use NXOS-style equivalent command Running bash commands Completed 1 of 10 commands ... Completed 10 of 10 commands Starting data compression Techsupport collected at /data/techsupport/local\_apic1\_2018-05-29T08-17.tgz . Please remove the fi

- 3. Download the local techsupport.
  - Option A: Download the techsupport file using SCP:
    - WinSCP or pscp.exe (Windows Users)
    - Native SCP client (MAC Users)
  - Option B: Download the techsupport file using HTTPS:
    - 1. Open a browser such as Chrome or Firefox.
    - 2. Navigate to: https://<aci.apic.ip.addr>/files/<apic#>/techsupport/<ts\_filename>
    - Example: https://a.p.i.c/files/1/techsupport/local\_apic1\_2018-05-29T08-17.tgz
    - 3. Log in using admin credentials.
    - 4. If prompted, select Save File on the browser download prompt.

#### **Trigger via Switch CLI**

1. Open an SSH session with the ACI switch using admin credentials.

- If the switch is not yet discovered by the APIC, use the username admin.
- 2. Run the command: "techsupport local".

<#root>

fab5-leaf1#

techsupport local

Running bash commands Completed 1 of 9 commands ... Completed 9 of 9 commands Starting data compression Techsupport collected at /data/techsupport/local\_fab5-leaf1\_2018-05-29T08-16.tgz . Please remove the fi

- 3. Download the local techsupport.
  - Option A: Download the techsupport file from the ACI switch using SCP:
    - WinSCP or pscp.exe (Windows Users)
    - Native SCP client (MAC Users)
  - Option B: Download the techsupport file using HTTPS via the APIC:
    - 1. Log in to an APIC CLI (note which APIC is used for step 4).
    - 2. Transfer the techsupport file from the ACI switch to the APIC using this command:
      - scp <node-name>:/data/techsupport/<ts\_filename> /data/techsupport
      - Example: apic1# scp fab5-leaf1:/data/techsupport/local\_fab5-leaf1\_2018-05-29T08-16.tgz /data/techsupport

- 3. Open a browser such as Chrome or Firefox.
- 4. Navigate to: https://<aci.apic.ip.addr>/files/<apic#>/techsupport/<ts\_filename>
  - Example: https://a.p.i.c/files/1/techsupport/local\_fab5-leaf1\_2018-05-29T08-16.tgz
- 5. Log in using admin credentials.
- 6. If prompted, select Save File on the browser download prompt.

## **CIMC Techsupport**

#### Trigger via CIMC UI

A Techsupport from APIC CIMC can be collected to review logs related to the APICs Chassis. A CIMC show tech can be captured locally or sent to a remote location from the Utilities section of CIMC Admin tab.

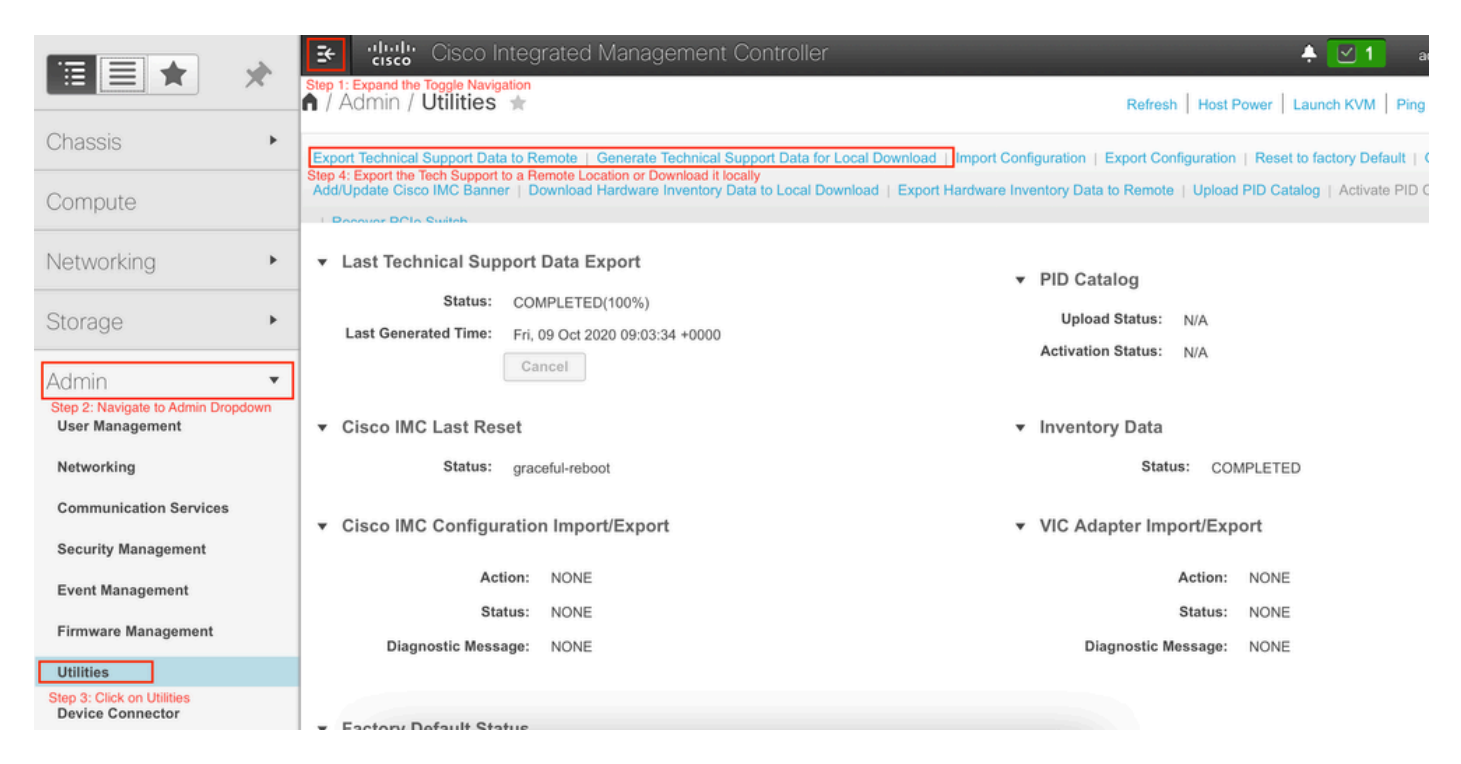

### Trigger via CIMC CLI

On the APIC CIMC CLI enter:

```
~ # scope cimc
~ /cimc # scope tech-support
~ /cimc/tech-support # set tftp-ip 192.168.1.1
~ /cimc/tech-support *# set path \techsupport\showtech
~ /cimc/tech-support *# commit
~ /cimc/tech-support *# start
```

#### Parsing CIMC Techsupports

Some of the key fields from within the show tech command are listed here.

| Techsup File/Location | Description                                                                                                    |
|-----------------------|----------------------------------------------------------------------------------------------------|
| var/                  | Contains detailed logs, and status of all monitored<br>services. It also contains services information files<br>such as the configuration of SOL and IPMI sensor<br>alarms. |
| var/log               | Contains the rolling volatile log messages.                                                                                                    |
| obfl/                 | Contains the rolling non-volatile log messages.                                                                                                    |
| met/                  | Non-volatile configuration and SEL                                                                                                    |
| mp/                   | The show tech-support text files, along with BIOS tech-support text files. The text files contain all process, network, system, mezzanine, and BIOS state information.      |
| mctool                | Gets basic information on the state of the CIMC.                                                                                                    |
| network               | Gets current network configuration and socket information.                                                                                                    |
| obfl                  | Gets live obfl (On-Board Failure Logs).                                                                                                    |
| messeges              | Gets live /var/log/messages file.                                                                                                    |
| alarms                | Lists sensors in alarm states.                                                                                                    |
| sensors               | Current sensor readings from IPMI.                                                                                                    |
| power                 | Current power state of the x86.                                                                                                    |

## **Extended Audits, Events, Faults and More (TacOutput)**

TAC can request additional basic outputs such as Faults, Events, and Audits which are generally required for RCA.

As of today, the show techs already include a subset of these objects, however only the last 10,000 records. In some cases, TAC requires the full set of records, which goes well beyond 10,000 records.

**Note:** Starting with release 5.2(1g), you can use the CLI Command trigger tacoutput from the APIC to collect these additional objects. However, in releases prior to 5.3(x) and 6.0(3d) the built-in script can fail to collect all pages of records. In this case, it is recommended to use the most updated version of the script within the <u>aci-tac-scripts</u> repository outlined in the next section.

#### Trigger via Trigger Tacoutput - 5.2/5.3/6.0(3d) and Later Releases

For ACI Fabrics running version 5.2/5.3/6.0(3d) and later releases, **trigger tacoutput** provides a simplified collection interface for Events, Faults, Audit and other troubleshooting outputs):

<#root>

apic1#

trigger tacoutput

Select corresponding numbers of objects to collect. Separate numbers with commas. \*Note, topSystem, fab Ex: 1,2,3,4,5 1. faultInfo \*collected unfiltered

2. faultRecord

- 3. eventRecord
- 4. aaaModLR \*collected unfiltered
- polDeploymentRecord
- 6. epRecord
- 7. healthRecord

8. healthInst \*collected unfiltered

Enter selections: 1,2,3,4,5,6,7,8

Enter record start date (format: 2019-12-15T00:00:00) \*default is one month prior to current date: Enter record end date (format: 2019-12-15T00:00:00) \*default is current date:

... collection runs...

2021-12-17T08:19:59 TacOutput collection completed. 2021-12-17T08:19:59 Verify files and file sizes at /tmp/TacOutput2021-12-17T08-16-19 2021-12-17T08:19:59 Compressing files... 2021-12-17T08:20:01 Compression completed Logs available for SCP or SFTP download from /data/techsupport/TacOutput-2021-11-17T08:18:06-to-2021-12 To download through your web browser go to

https://<apic address>/files/1/techsupport/TacOutput-2021-11-17T08:18:06-to-2021-12-17T08:18:06.tgz

Note: in the URL previous 1 denotes the APIC ID 1, if script was run on APIC-n, then n must be specifie

To remove files when done run rm -rf /tmp/TacOutput2021-12-17T08-16-19 rm -f /data/techsupport/TacOutput-2021-11-17T08:18:06-to-2021-12-17T08:18:06.tgz

#### **Trigger via Collect TacOutputs Script**

For ACI Fabrics running pre 5.2/5.3/6.0(3d), there is a Collect TacOutput Script available within the aci-tac-

scripts repository which serves a similar interface as the trigger tacoutput command:

<#root>

apic#

/tmp/collectTacOutputs.sh

Select corresponding numbers of objects to collect. Separate numbers with commas. \*Note, topSystem, fab Ex: 1,2,3,4,5

1. faultInfo \*collected unfiltered

- faultRecord
- eventRecord
- 4. aaaModLR
- 5. polDeploymentRecord
- epRecord
- healthRecord
- 8. healthInst \*collected unfiltered
- Enter selections:

1,2,3,4,5,6,7,8

Enter record start date (format: 2019-12-15T00:00:00) \*default is one month prior to current date: 2019 Enter record end date (format: 2019-12-15T00:00:00) \*default is current date: 2020-01-05T00:00:00

...script collection runs...

Compression completed Logs available for SCP or SFTP download from /data/techsupport/TacOutput-2019-12-25T00:00:00-to-2020-01 To download through your web browser go to https:///files/1/techsupport/TacOutput-2019-12-25T00:00:00-t

### **Crash/Core Files**

#### **Collect via APIC UI**

The ACI switch node and APIC have numerous processes which control various functional aspects on the system. If the system has a software failure in a particular process, a core file is generated and the process is reloaded. When a process crashes and a core file is generated, a fault as well as an event is generated. When the process on the switch/APIC crashes, the core file is compressed and copied to the APIC.

The APIC GUI provides a central location to collect the core files for the fabric nodes.

A new export policy can be created from **Admin > IMPORT/EXPORT in Export Policies > Core**.

There is a default core policy where files can be downloaded directly. All generated core files attempt a transfer to the APIC controller when generated. If successful, they can be found under the default core policy.

| alialia<br>cisco                                                                                                    | System                 | Tenants          | Fabric       | VM Networking            | L4-L7 Services         | Admin                 | Operations               | Apps                      | P      | i           | Advanced Mode<br>welcome, admin + |
|----------------------------------------------------------------------------------------------------|------------------------|------------------|--------------|--------------------------|------------------------|-----------------------|--------------------------|---------------------------|--------|-------------|-----------------------------------|
|                                                                                                    |                        |                  |              | I Schedulers   Histor    | ical Record Policies 1 | Firmware   External 0 | Deta Collectors   Config | Rollbacks   Import/Export |        |             |                                   |
| Import/Export                                                                                                    |                        | 0                | Core Export  | Policy - defa            | ult                    |                       |                          |                           |        |             |                                   |
| Quick Start                                                                                                    |                        |                  | COLE EXPORt  | Folicy - dela            | uit                    |                       |                          |                           |        |             | 1                                 |
| Import Policies                                                                                                    |                        |                  |              |                          |                        |                       |                          |                           | Policy | Operational | Faults History                    |
| Rollback Policies                                                                                                    |                        |                  | 0.+          |                          |                        |                       | AAGO                     |                           |        |             | ACTIONS -                         |
| Export Policies                                                                                                    |                        |                  | U T          |                          |                        |                       |                          |                           |        |             | nonono -                          |
| TechSupport                                                                                                    |                        |                  | Properties   |                          |                        |                       |                          |                           |        |             |                                   |
| Image: Image: Provide the image: Provide the ima | TechSupport            |                  |              | Name: default            |                        |                       |                          |                           |        |             |                                   |
| Per-Feature 0                                                                                                    | Container for System 1 | TechSupport Data | Desc         | ription: optional        |                        |                       |                          |                           |        |             |                                   |
| ▶ Per-Feature 0                                                                                                    | Container for App Tec  | hSupport Data    |              |                          |                        |                       |                          |                           |        |             |                                   |
| AVS TechSup                                                                                                    | port                   |                  |              |                          |                        |                       |                          |                           |        |             |                                   |
| Core                                                                                                    |                        |                  | Collectio    | n Type: Core Only        | Core and TechSup       | port                  |                          |                           |        |             |                                   |
| 🛄 default                                                                                                    |                        |                  | Export to Co | ntroller: 🗹 💙            |                        |                       |                          |                           |        |             |                                   |
| Configuration                                                                                                    |                        |                  | Export Dest  | ination: select an opti- | on 👻                   |                       |                          |                           |        |             |                                   |
| Snapshot Manag                                                                                                    | ement                  |                  |              |                          |                        |                       |                          |                           |        |             |                                   |
| Remote Location                                                                                                    | 15                     |                  |              |                          |                        |                       |                          |                           |        |             |                                   |
|                                                                                                    |                        |                  |              |                          |                        |                       |                          |                           |        |             |                                   |

You can view the generated (and exported) core files by reviewing the **Operational** tab. In this tab, you can review the node which generated the core files (service crashed), collection time, and so on.

| ahaha             | Suntam                | Toponto          |            | abrio  | VAL Notworking          | I 4-I 7 Services       | Admin                 | Operations              | A000                        | 0                                  |              | Adva     | inced Mode             |
|-------------------|-----------------------|------------------|------------|--------|-------------------------|------------------------|-----------------------|-------------------------|-----------------------------|------------------------------------|--------------|----------|------------------------|
| CISCO             | System                | renanco          |            | aunc   | VMINELWORKING           | L4-L7 Gervices         |                       | Operations              | Apps                        | P                                  |              | welcor   | ne, admin <del>v</del> |
|                   |                       |                  |            | A      | A   Schedulers   Histor | ical Record Policies   | Firmware   External C | Deta Collectors   Confi | g Rollbacks   Import/Export |                                    |              |          |                        |
| Import/Export     |                       | ⊴ ⊙              | Core       | Expo   | rt Policy - defa        | ult                    |                       |                         |                             |                                    |              |          |                        |
| Quick Start       |                       |                  | 0010       | Enpo   | aoia                    | on c                   |                       |                         |                             |                                    |              |          |                        |
| Import Policies   |                       |                  |            |        |                         |                        |                       |                         |                             | Policy                             | Operational  | Faults   | History                |
| Rollback Policies |                       |                  |            |        |                         |                        |                       |                         |                             |                                    |              |          | Charles                |
| Export Policies   |                       |                  |            |        |                         |                        |                       |                         |                             |                                    |              |          | Status                 |
| TechSupport       |                       |                  | 0 1        | -      |                         |                        |                       |                         |                             |                                    |              | A        | CTIONS -               |
| On-demand Te      | chSupport             |                  | _          | -      |                         |                        |                       |                         |                             |                                    |              |          |                        |
| Per-Feature Co    | ontainer for System 1 | TechSupport Data | Node<br>ID | Status | Collection Time         | Export Location        |                       |                         |                             |                                    | - F          | ile Size |                        |
| Per-Feature Co    | ontainer for App Tecl | hSupport Data    | 101        | 0      | 2017-05-22 10:30:       | files/2/techsupport/dl | bgexp_coreexp-defau   | ult_leaf101_sysid-101_  | 2017-05-22T10-30CST_1495    | 420227_0x102_port_client_log.16042 | .tar.gz 1347 | 78099    |                        |
| AVS TechSupp      | ort                   |                  | 1          | 0      | 2017-06-01 10:10:       | files/1/techsupport/dt | bgexp_coreexp-defau   | ut_apic1_sysid-1_201    | 7-06-01T10-10CST_snmpd.bi   | n_log.1277.tar.gz                  | 3926         | 35399    |                        |
| 📒 default         |                       |                  |            |        |                         |                        | $\Delta$              |                         |                             |                                    |              |          |                        |
| Configuration     |                       |                  |            |        |                         |                        | U                     |                         |                             |                                    |              |          |                        |
| Snapshot Manage   | ment                  |                  |            |        |                         |                        |                       |                         |                             |                                    |              |          |                        |
| Remote Locations  |                       |                  |            |        |                         |                        |                       |                         |                             |                                    |              |          |                        |

You can download the files to your desktop by clicking the **Export Location** link. Use your APIC credentials when prompted.

| cisco                                                 | System               | Tenants                           | F                 | abric<br>AA | VM Networkin<br>A   Schedulers   Hk  | Authentication Required<br>https://10.66.80.178                                | Apps<br>Ibacks   Import/Export | ρ                                | i           | Adv<br>welco | anced Mode<br>me, admin <del>-</del> |
|-------------------------------------------------------|----------------------|-----------------------------------|-------------------|-------------|--------------------------------------|--------------------------------------------------------------------------------|--------------------------------|----------------------------------|-------------|--------------|--------------------------------------|
| Import/Export C C C C C C C C C C C C C C C C C C C   |                      |                                   | Core              | Expo        | rt Policy - de                       | Username admin Password Cancel Log In                                          |                                | Policy                           | Operational | Faults       | i<br>History<br>Status               |
| Per-Feature C     Per-Feature C     AVS TechSup       | container for System | TechSupport Data<br>hSupport Data | Node<br>ID<br>101 | Status      | Collection Time<br>2017-05-22 10:30: | Export Location files/2/techsupport/dbgexp_coreexp-default_leaf101_sysid=101_2 | 017-05-22T10-30CST_1495420     | 0227_0x102_port_client_log.16043 | Ltar.oz 134 | File Size    |                                      |
| Core  Configuration  Snapshot Manage  Remote Location | ement<br>S           |                                   | 1                 | 0           | 2017-06-01 10:10:                    | files/1/techsupport/dbgexp_coreexp-default_epic1_sysid-1_2017                  | -06-01T10-10CST_snmpd.bin_k    | og.1277.tør.gz                   | 392         | 165399       |                                      |

Alternatively, you can access the core files via SSH/SCP through the APIC at /data/techsupport folder on the APIC where the core file is located.

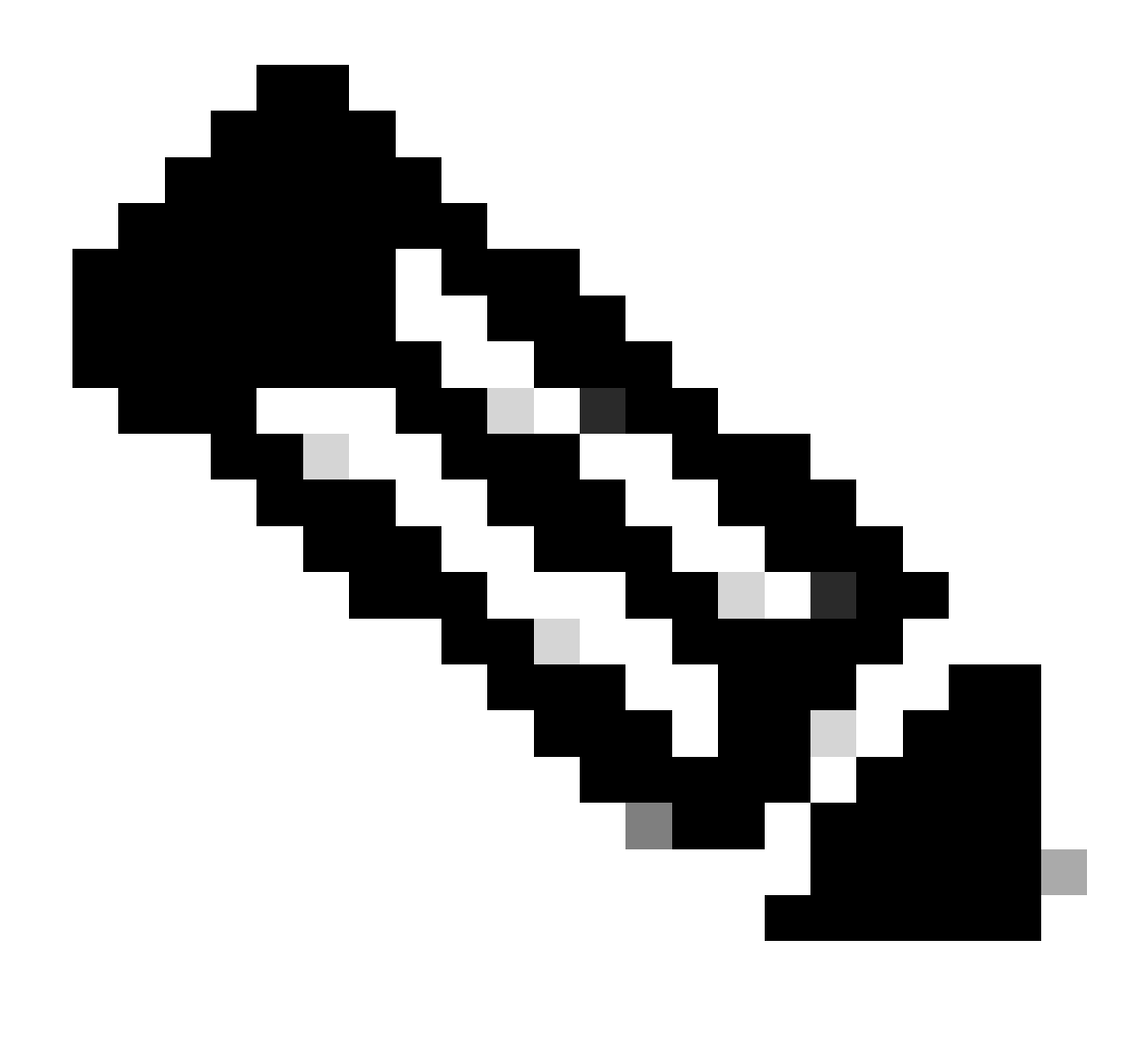

**Note**: The core file is available at /data/techsupport on one APIC in the cluster; the exact APIC where the core file resides can be found by the Export Location path as shown in the GUI. For example, if the Export Location begins with files/3/, the file is located on node 3 (APIC3).

#### **Collect via Switch CLI**

In some exceptional cases, the cores from the Leafs or Spines can not get copied to the APIC and they can be found in /logflash/core of the switches. They can be retrieved by SCP to the switch directly or by moving the file to APIC and then SCP out of APIC.

The collection script attempts to collect the corefiles in /logflash/core as well as additional crash related information:

#Run on an ACI Leaf Node, Copy from here bash -c ' # set this to correct leaf name leaf="\$(hostname)""\_data"

```
# collect data
mkdir /data/techsupport/$leaf
cd /data/techsupport/$leaf
show system reset-reason > show_sys_rr.log
vsh -c "show logging onboard internal reset-reason" > show_logg_onb_internal_rr.log
vsh -c "show logging onboard stack-trace" > show_logg_onb_stack-trace.log
vsh -c "show logging onboard card-boot-history" > show_logg_onb_card-boot-history.log
vsh -c "show processes log details" > show_process_log_detail.log
df - h > df.log
ls -liah /logflash/core > logflash_core.log
cp /var/log/dmesg ./
cp -rf /mnt/ifc/log/last_run/ ./
mkdir bootflash; cp /bootflash/mem_log* ./bootflash/
mkdir mnt_pss; cp -rf /mnt/pss/* ./mnt_pss/
mkdir mnt_pstore; cp -rf /mnt/pstore/* ./mnt_pstore/
mkdir logflash_core; cp -rf /logflash/core ./logflash_core
# compress and combine files
cd /data/techsupport
zipfile="$leaf"".tgz"
tar -zcvf ./$zipfile ./$leaf/*
rm -rf ./$leaf/*
rmdir ./$leaf
echo ""
echo " ///// Please collect /data/techsupport/"$zipfile" and upload to SR //////"
#copy to here
```

## **APIC App Techsupport**

#### **Trigger via APIC UI**

If an APIC APP is in use and is found to be having issues, a specific On-demand Techsupport policy can be created against the App to collect its logs for analysis.

The Policy can be created at **Admin > Import/Export > Export Policies > Create On-demand Tech Support**. There is a specific option **For App** which allows the user to select an APIC APP to collect logs against:

| ng      | L4-L7 Services | Admin           | Operations                                                                        | Apps                   | Integrations  |           |
|---------|----------------|-----------------|-----------------------------------------------------------------------------------|------------------------|---------------|-----------|
| ord Pol | Create On-o    | demand          | Tech Supp                                                                         | ort                    | <b>@</b> &    |           |
| C       |                | Name:           | SSDUpgrader                                                                       |                        |               |           |
|         | Export         | to Controller:  | <b>V</b>                                                                          |                        |               |           |
|         | Expo           | rt Destination: |                                                                                   |                        |               |           |
|         |                | For App:        | <b>Y</b>                                                                          |                        |               |           |
|         |                | App:            | select an App                                                                     | $\sim$ (               |               | des       |
|         |                |                 | Cisco/ELAM As                                                                     | sistant                |               |           |
|         |                |                 | (Beta)                                                                            |                        |               | af-101, I |
| {       |                |                 | Cisco/Externals<br>pluginContr<br>Cisco/Nexus In<br>Cloud Connecto<br>pluginContr | Switch<br>sights<br>or |               |           |
|         |                |                 | Cisco/SSDUpgr<br>pluginContr                                                      | ader                   |               |           |
|         |                |                 |                                                                                   |                        | Cancel Submit |           |

Once the policy is created, collection can be triggered against that policy to collect the techsupport and make it available for download from the operational tab if **Export to Controller** was selected.

## **Application Virtual Edge (AVE)**

## **Vem-Support**

### Trigger via AVE Node CLI

Log in to the AVE CLI and run this command. The show tech is collected in the /tmp directory. You can use SCP to export it.

<#root>
cisco-ave:~\$
vem-support all
This can take some time. Please wait.

This can take some time. Please wait. Copying dpa logs ... Generated /tmp/dbgexp\_ave\_sw-dvs-60\_10.48.16.46\_2019-0226-1408\_logs.tgz

cisco-ave:tmp\$ tar -tf dbgexp\_ave\_sw-dvs-60\_10.48.16.46\_2019-0226-1408\_logs.tgz dbgexp\_ave\_sw-dvs-60\_10.48.16.46\_2019-0226-1408\_logs/ dbgexp\_ave\_sw-dvs-60\_10.48.16.46\_2019-0226-1408\_logs/cisco-vemlog.txt dbgexp\_ave\_sw-dvs-60\_10.48.16.46\_2019-0226-1408\_logs/cisco-vem-support.txt dbgexp\_ave\_sw-dvs-60\_10.48.16.46\_2019-0226-1408\_logs/cisco-vemdpa.txt ... dbgexp\_ave\_sw-dvs-60\_10.48.16.46\_2019-0226-1408\_logs/log/redis/ dbgexp\_ave\_sw-dvs-60\_10.48.16.46\_2019-0226-1408\_logs/log/redis/

### vCenter/ESXI Host Logs

#### Trigger via vCenter/ESXi UI

Vcenter and ESX host logs can be exported as shown in the screen images.

| Ŧ | 🕝 bdsol-aci02-vc.cisco.com 🛛 🎦 🏷 🔏 🖓 Actions 🗸                                                                        |             |
|---|----------------------------------------------------------------------------------------------------|-------------|
|   | Getting Started Summary Monitor Configure F 📴 Actions - bdsol-aci02-vc.cisco.com                                      | 1.0         |
|   | New Datacenter                                                                                                    | T           |
|   | Issues Tasks & Events System Logs Sessions Provider                                                                   | 1           |
|   | Journal de vCenter Server [vpxd-7 log]                                                                                |             |
|   | Export System Logs                                                                                                    | ľ           |
|   | 2019-02-25T13:44:33.725Z Section for VMware VirtualC                                                                  | =9          |
|   | 2fae-5b5366d59890) Settings                                                                                           | _/a         |
|   | 2019-02-25T13:44:33.726Z info vpxd[7F2C8BC78700] [( vCenter HA Settings                                               | )a          |
|   | vim.AuthorizationManager.hasUserPrivilegeOnEntities Tags & Custom Attributes                                          | _ a<br>▶ ;4 |
|   | 2019-02-25T13:44:33.747Z info vpxd[7F2C89BB7700] [( Add Permission                                                    | -ec         |
|   | 2019-02-25T13:44:33.875Z info vpxd[7F2C8AF5E700] [( Alarms                                                            | ► Ife       |
|   | 52157544-2f06-726e-b804-591af4ea69cc(52fd6131-cc<br>2019-02-25T13:44:33.875Z info vpxd[7F2C8AF5E700] [CUpdate Manager | e.          |

|              | -                                                               |                                                    |                               | Q Filter   |         |
|--------------|-----------------------------------------------------------------|----------------------------------------------------|-------------------------------|------------|---------|
|              | Name                                                            | Status                                             | Cluster                       | Datacenter | Version |
| $\checkmark$ | 10.48.16.70                                                     | Connected                                          | AVE-Cluster                   | POD02      | 6.0.0   |
| $\checkmark$ | 10.48.16.82                                                     | Connected                                          | AVE-Cluster                   | POD02      | 6.0.0   |
|              | 10.48.16.83                                                     | Connected                                          | VE-Cluster                    | POD02      | 6.0.0   |
|              |                                                                 |                                                    |                               |            |         |
|              |                                                                 |                                                    |                               |            |         |
|              |                                                                 |                                                    |                               |            |         |
|              |                                                                 |                                                    |                               |            |         |
|              |                                                                 |                                                    |                               |            |         |
|              |                                                                 |                                                    |                               |            |         |
|              |                                                                 |                                                    |                               |            |         |
|              |                                                                 |                                                    |                               |            |         |
|              |                                                                 |                                                    |                               |            |         |
|              |                                                                 |                                                    |                               |            |         |
|              |                                                                 |                                                    |                               |            |         |
|              | nclude vCenter Server and vSp<br>The vCenter Server system you  | here Web Client logs.                              | port of individual system loo | as. All    |         |
| r<br>s       | The vCenter Server system you system logs will be exported from | selected does not support exp<br>m vCenter Server. | oort of individual system log | gs. All    |         |

## Nexus Dashboard Orchestrator (NDO), Previously MSO

## **Troubleshooting Report**

## Trigger via NDO/MSO UI - MSO Pre-2.x

| Controller Status 3/3 Welcome, Adm<br>Troubleshooting Report<br>Reset Password<br>Log Out |                                                                                                    |          |
|-------------------------------------------------------------------------------------------|----------------------------------------------------------------------------------------------------|----------|
|                                                                                           | Troubleshooting Report                                                                               | ×        |
|                                                                                           | Select Logs         ✓ Sites         ✓ Tenants         ✓ Schemas         ✓ Users         ✓ Infra Logs |          |
|                                                                                           |                                                                                                    | DOWNLOAD |

## Trigger via NDO/MSO UI - MSO Version 2.x

1. From MSO GUI, click settings icon.

- 2. Select **System Logs** from the dropdown list.
- 3. Click **download** button from the pop up window.

| Ξ                                        |                       | diale Multi-Si                                         | Cluster Status 3/3 👩 💽 💶 |                            |            |                                                            |  |  |
|------------------------------------------|-----------------------|--------------------------------------------------------|--------------------------|----------------------------|------------|------------------------------------------------------------|--|--|
| ©<br>•                                   | Dashboard<br>Sites    | Audit Logs (50000 Logs) 2                              |                          |                            |            |                                                            |  |  |
| *<br>#                                   | Schemas<br>Tenants    |                                                        | Mc                       |                            |            |                                                            |  |  |
|                                          | Users<br>Policies     | DATE ↓<br>Jun 12, 2021<br>4:16:44 PM                   | System Logs              | USER<br>admin (Admin User) |            |                                                            |  |  |
| •                                        | Admin Admin Providers | Jun 9, 2021<br>3:48:19 PM                              | DOWNLOAD LOGS            | Server Logs                | 3 DOWNLOAD | admin (Admin User)<br>Local                                |  |  |
|                                          | Backups               | Jun 9, 2021<br>3:48:19 PM<br>Jun 6, 2021<br>5:52:22 AM | EXTERNAL STREAMING       |                            |            | admin (Admin User)<br>Local<br>admin (Admin User)<br>Local |  |  |
|                                          | Security              | Jun 6, 2021<br>5:52:22 AM                              | on ou                    |                            |            | admin (Admin User)<br>Local                                |  |  |
| Remote Locations<br>System Configuration |                       | Jun 6, 2021<br>1:00:16 AM<br>Jun 6, 2021               | ALL LOGS                 | AUDIT LOGS                 |            | admin (Admin User)<br>Local<br>admin (Admin User)          |  |  |

## Trigger via NDO/MSO UI - MSO Version 3.x and Higher

| Ē.                        | Multi-Site Orchestrator |                                |
|---------------------------|-------------------------|--------------------------------|
| Dashboard                 |                         |                                |
| Application Management    | Tech Support            |                                |
| Operations     Operations | System Logs             | 3 /                            |
| Backups & Restore         | External Streaming      | Available Logs                 |
| Tech Support              | Off                     | Database Backup<br>Server Logs |
| Remote Locations          | Select Logs             | Count of Servers               |
| ⊖ Infrastructure ∨        | All Logs                | 0                              |
| 🖍 Admin 🗸 🗸               |                         |                                |

System Logs

- 1. From MSO GUI, in the main menu, Open the **System Logs** screen. Select **Operations > Tech Support**.
- 2. In the top right corner of the System Logs frame, click the **edit** button.

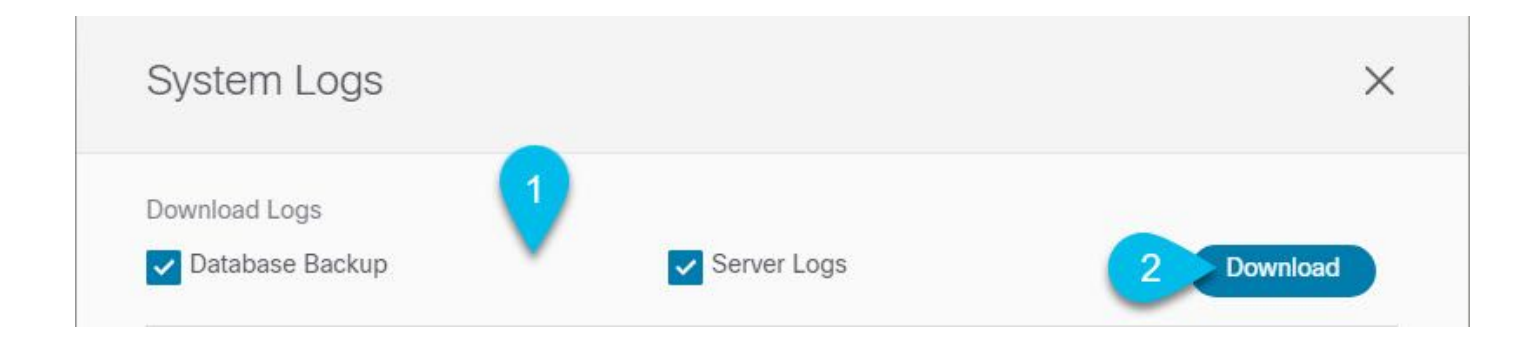

3. Select which logs you want to download.

#### 4. Click the **download** button.

An archive of the selected items is downloaded to your system. The report contains this information: all schemas, sites definitions, tenants definitions, users definitions in JSON format. All logs of the containers in the infra\_logs.txt file.

#### Stream via NDO/MSO UI - MSO Version 3.x and Higher

The System Logs can be streamed to an External Analyzer. For more details on how to send the logs to an external log analyzer tool in real time, refer to the below link. <u>https://www.cisco.com/c/en/us/td/docs/dcn/mso/3x/configuration/cisco-aci-multi-site-configuration-guide-301/aci-multi-site-logs.html</u>

### **Standalone Audit Logs**

#### **Collection via NDO/MSO UI**

#### MSC Audit Logs can be downloaded in JSON on CSV Format.

|                                                      | disto ACI Mu             | ulti-Site |                | Controller Status 3/3                       | 3 Welcome, Admin 🛩          |
|------------------------------------------------------|--------------------------|-----------|----------------|---------------------------------------------|-----------------------------|
| Admin AUTHENTICATION Providers Login Domains Backups | Audit Logs (3)           | 12 Logs)  |                |                                             | Most Recent                 |
| Audit Logs                                           | DATE 🛩                   | ACTION    | TYPE           | DETAILS                                     | USER                        |
|                                                      | Apr 11, 2018<br>10:50 AM | Created   | Backup         | Backup Backup RD_20180411085033 was created | admin (Admin User)<br>Local |
|                                                      | Apr 11, 2018<br>10:48 AM | Logged In | Authentication | User admin has successfully logged in       | admin (Admin User)<br>Local |
|                                                      | Apr 11, 2018<br>10:08 AM | Deployed  | Schema Site    | Template Pod35-only was deployed on POD35   | admin (Admin User)<br>Local |
|                                                      | Apr 11, 2018<br>10:08 AM | Deployed  | Schema Site    | Template Pod35-only was deployed on POD36   | admin (Admin User)<br>Local |
|                                                      | Apr 11, 2018<br>10:08 AM | Updated   | Schema         | Schema DC-Schema was updated                | admin (Admin User)<br>Local |
|                                                      | Apr 11, 2018<br>10:06 AM | Updated   | Schema         | Schema DC-Schema was updated                | admin (Admin User)<br>Local |
|                                                      | Apr 11, 2018<br>10:06 AM | Updated   | Template       | Template Pod35-only was updated             | admin (Admin User)<br>Local |
|                                                      | Apr 11, 2018<br>10:06 AM | Created   | EPG            | EPG test was created                        | admin (Admin User)<br>Local |